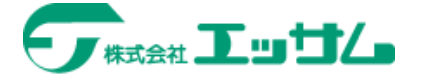

# エッサム IE モード設定ツール (旧信頼済みサイト登録ツール) インストールと設定

いつも「ゆりかご俱楽部」「会計事務所総合ショッピングプラザ」「会計事務所の広場」を ご利用いただきありがとうございます。

これらのサイトのご利用にあたり、以下の手順に沿って設定をお願いいたします。

こちらの設定を行うと、Microsoft Edge で「ゆりかご倶楽部」等のサイトを開いた時に、 IE モード (Internet Explorer モード)を適用する設定となります。

Microsoft Edge 以外のブラウザをご利用いただく場合でも、必要な設定が 含まれていますので、必ずこちらを実施してください。

-部のサービスはMicrosoft Edge (IE モード)以外は正常に動作しない可能性が ありますので、ご注意ください。

### 手順1:「エッサム IE モード設定ツール」のインストール

※旧「信頼済みサイト登録ツール」で行っていた『信頼済みサイトへの登録』も同時に実施されます。

#### 1、以下サイトよりファイルをダウンロードしてください。

https://www.yurikago.net/shinrai.html

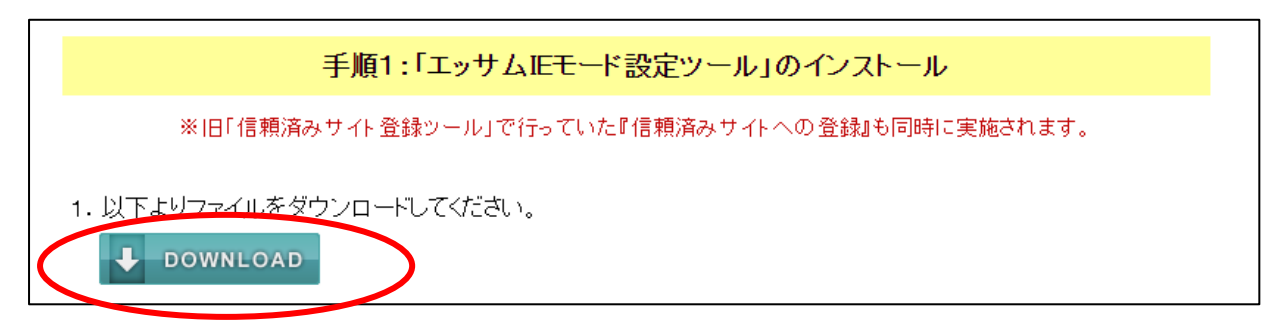

2、ダウンロードされたファイル" EssamIEMode. Installer. exe" をダブルクリックします。

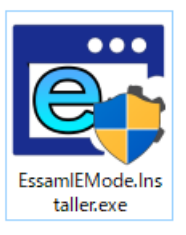

3、"はい"をクリックします。

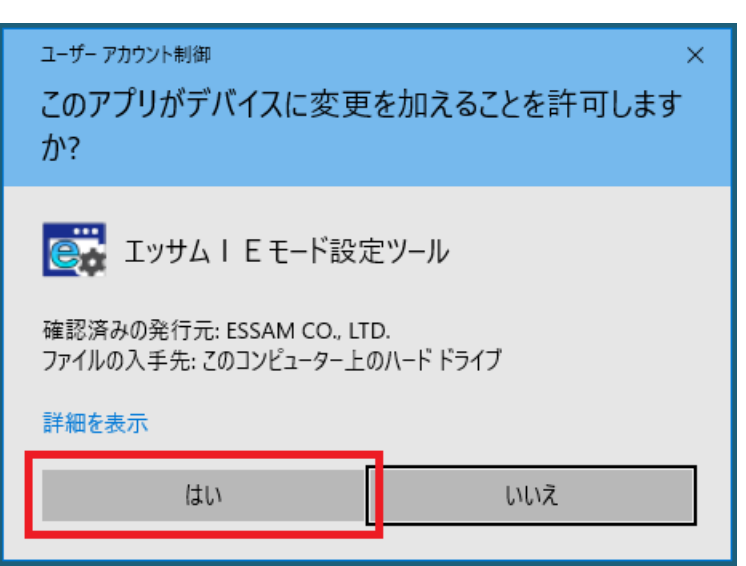

- 4、**"次へ"**をクリックします。
  - いくつか画面が表示されますので、"次へ"のボタンをクリックしてください。

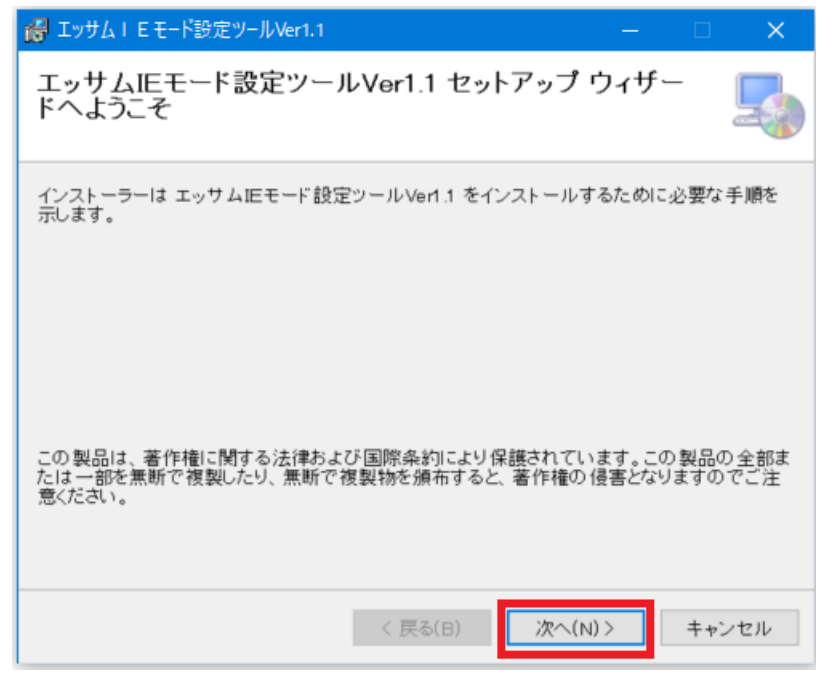

- 5、次の画面が表示されましたらインストールは完了です。
  - "**閉じる**"をクリックします。

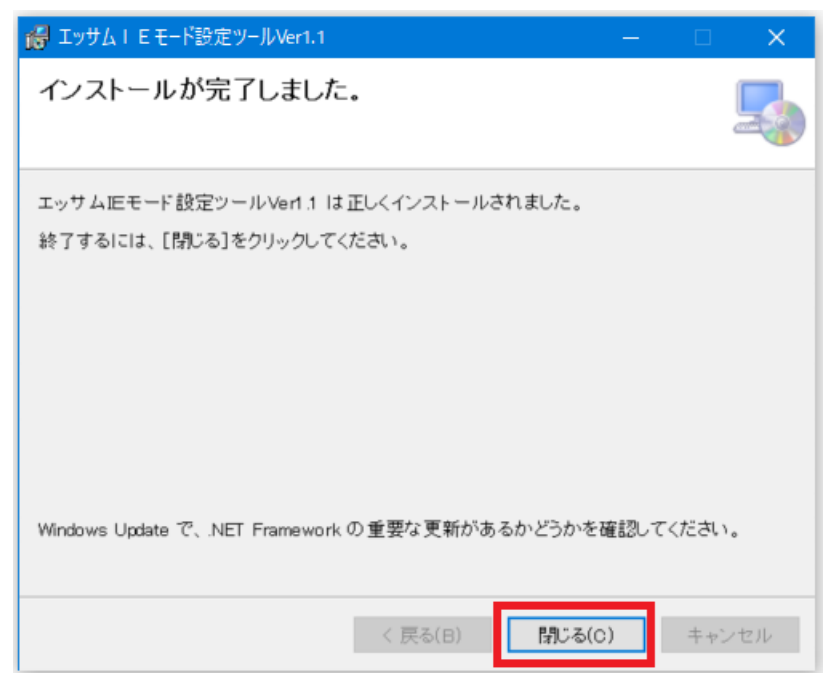

6、画面左下『スタート』→「あ」の中の「エッサムIEモード設定ツール」を開きます。

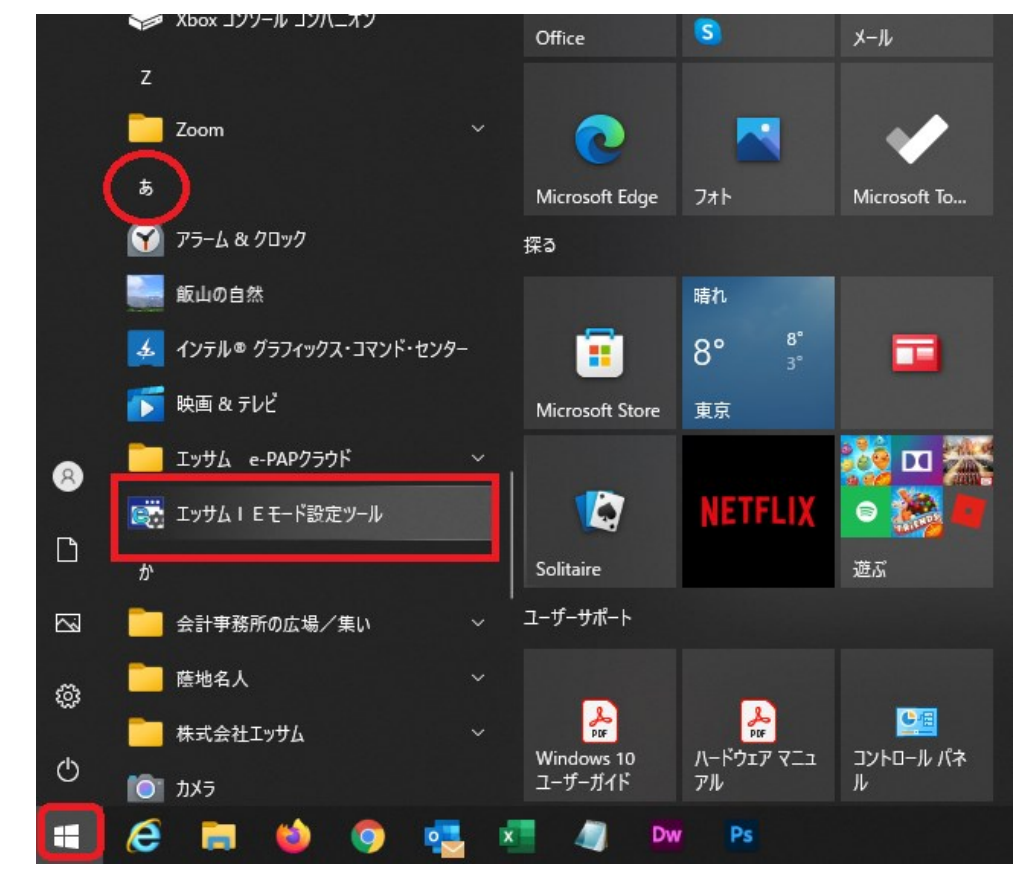

7、『設定』をクリックし、表示された小画面で『はい』→『OK』とクリックします。

|                                                                 |         | < |
|-----------------------------------------------------------------|---------|---|
| IEモードを利用するサイトのサーバー名を入力して、設定ボタンを押し                               | ってください。 | 0 |
| 入力例:『https://www.google.co.jp/』のサイトの場合<br>『www.google.co.jp』を入力 | lt、     |   |
| 【正モード サイト一覧】                                                    |         |   |
| サーバー名                                                           |         |   |
| kaikei-hiroba.com                                               |         |   |
| data-hiroba.com                                                 |         |   |
| www.essam-certify.com                                           |         |   |
| www.yurikago.net                                                |         |   |
| www2.yurikago.net                                               |         |   |
| ww2.soudan-shikin.jp                                            |         |   |
| www.essamcloud.net                                              |         |   |
| shoppingplaza.bsprint.jp                                        |         |   |
| app.essamcloud.net                                              |         |   |
|                                                                 |         |   |
|                                                                 |         |   |
| 設定                                                              | キャンセル   |   |

### 手順2:インターネットオプションの設定

1. 画面左下①『スタート』→②「設定」を開きます。

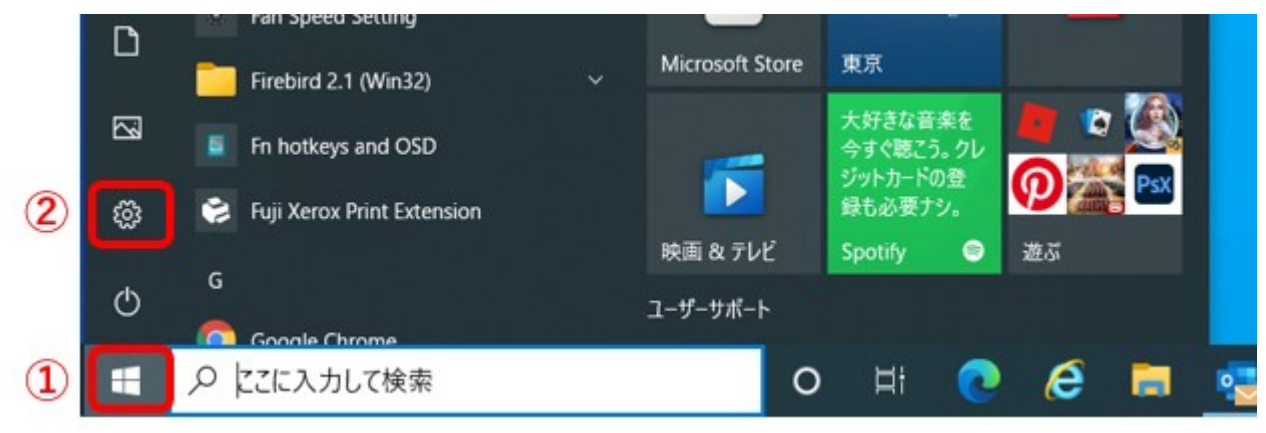

検索窓で「インターネットオプション」と入力して検索します。

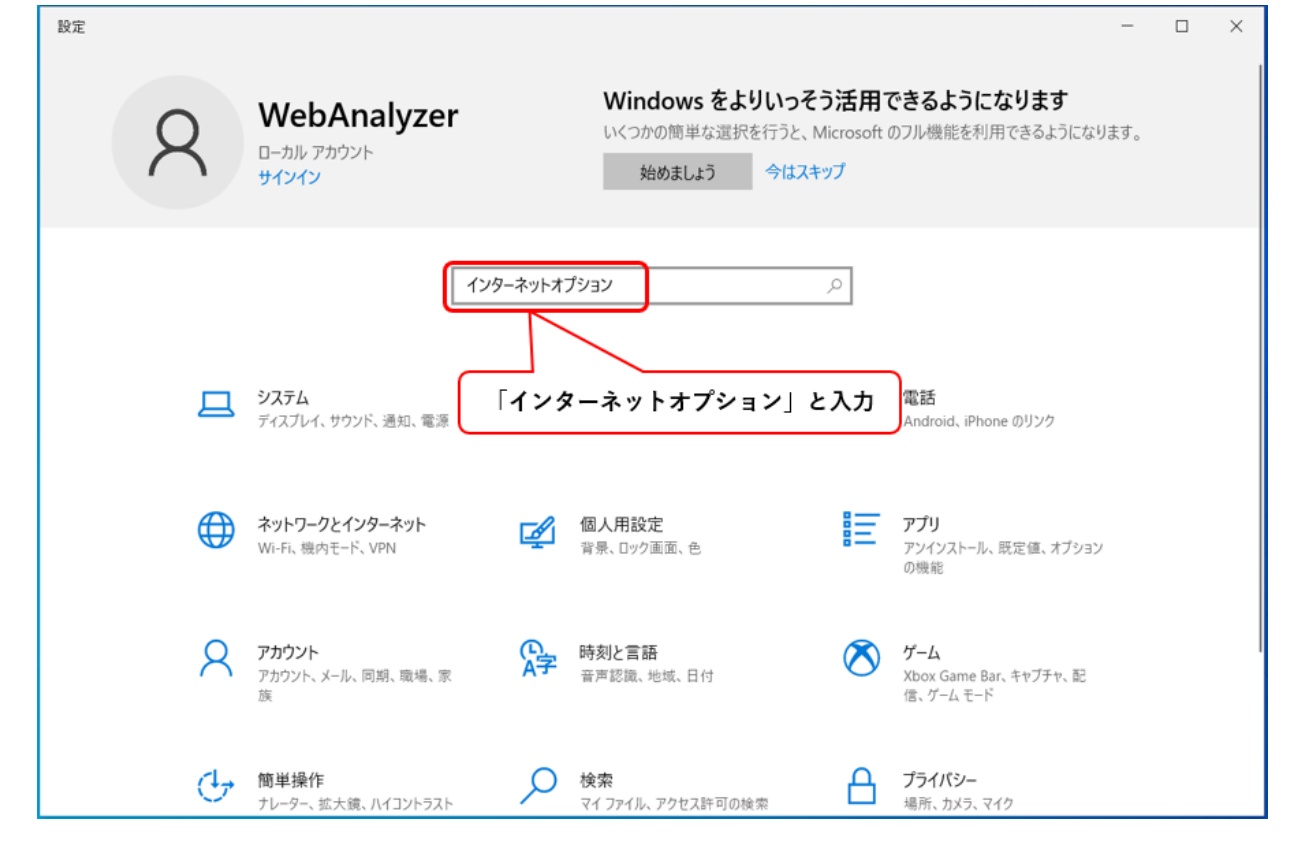

検索結果で「インターネットオプション」をクリックします。

| ሴ  | 検索結果          |  |
|----|---------------|--|
| :5 | ブラウザーの推奨設定    |  |
|    | インターネット オプション |  |
|    |               |  |

- 2. ①「セキュリティ」タブを開きます。
  - ②『信頼済みサイト』(緑色のチェックの絵)をクリックしてください。
  - ③『サイト』をクリックしてください。

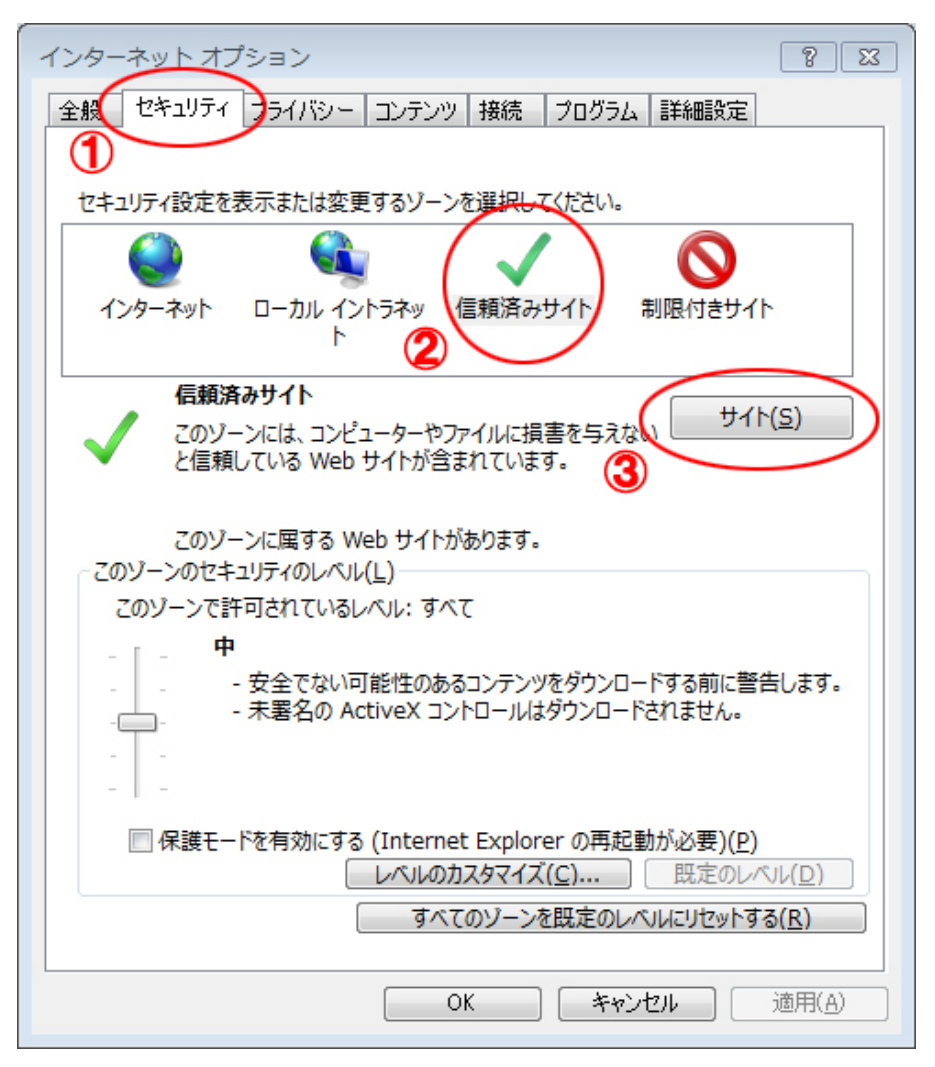

- ③「Webサイト」欄に必要なURLが登録されている状態となっています。
   ②「このゾーンのサイトには・・・」のチェックをはずしてください。
  - ③『閉じる』をクリックしてください。

| 信頼済みサイト                                                                                                    |  |  |  |  |
|----------------------------------------------------------------------------------------------------|--|--|--|--|
| このゾーンの Web サイトの追加と削除ができます。このゾーンの Web サイト<br>すべてに、ゾーンのセキュリティ設定が適用されます。                                                                                              |  |  |  |  |
| この Web サイトをゾーンに追加する( <u>D</u> ):                                                                                                    |  |  |  |  |
| 追加(A)                                                                                                    |  |  |  |  |
| Web サイト(W):<br>http://*.kaikei-hiroba.com<br>http://www.essamcloud.net<br>https://*.data-hiroba.com<br>https://*.kaikei-hiroba.com<br>https://ww2.soudan-shikin.jp |  |  |  |  |
| このジーンのサイトにはすべてサーバーの確認 (https:)を必要とする(S)                                                                                                    |  |  |  |  |
| T (3) 閉じる( <u>C</u> )                                                                                                    |  |  |  |  |

4. ①「保護モードを有効にする」のチェックをはずしてください。

(チェック欄がない場合はそのままで結構です)

②『適用』をクリックしてください。

『OK』をクリックしてインターネットオプションの画面を閉じます。

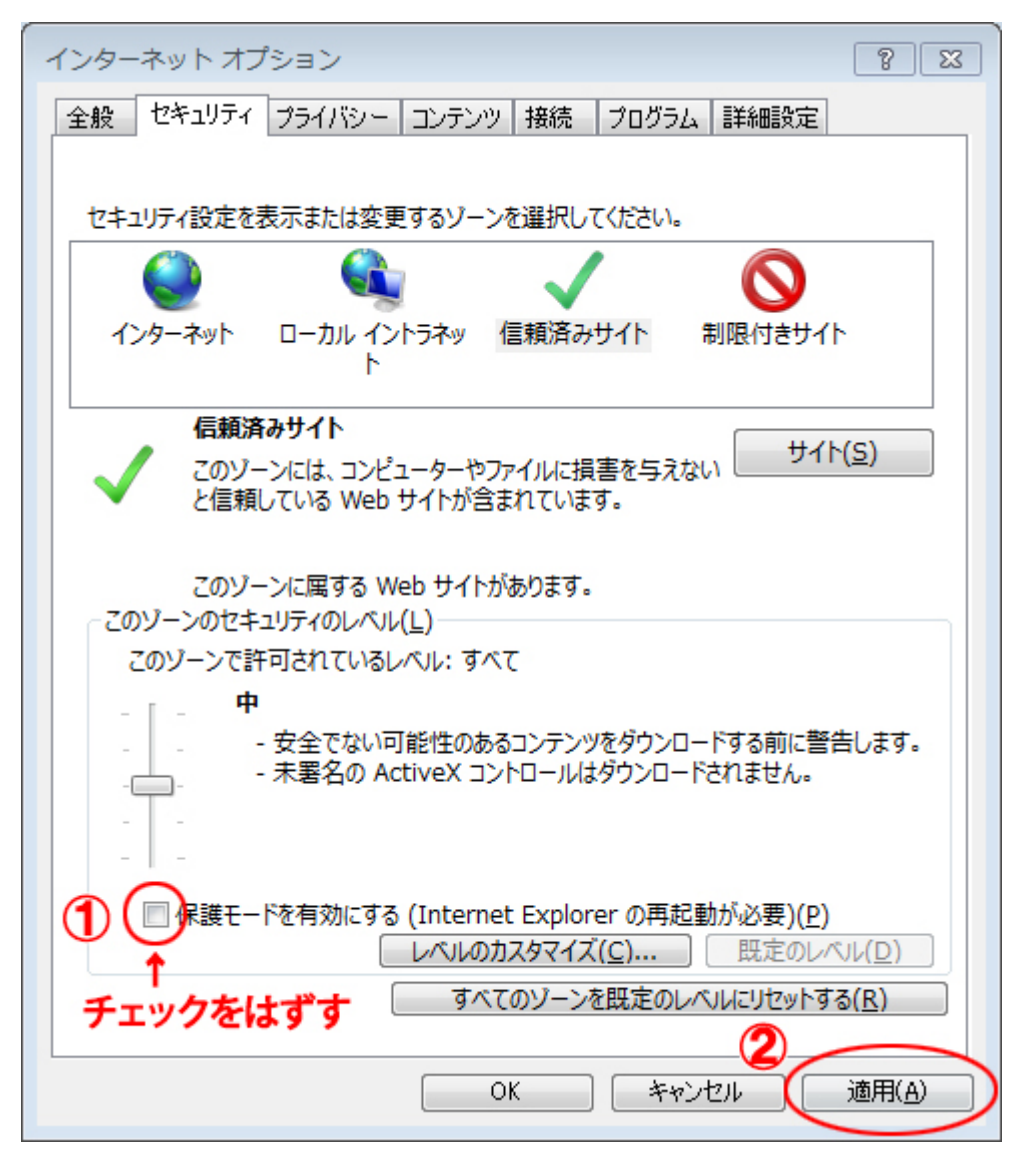

## 手順3:Microsoft Edge の設定

1. Microsoft Edgeを開きます。

画面右上の「・・・」をクリックし、表示されたメニューより「設定」を選択します。

| <ul> <li>         ・ 使 ゆりがご倶楽部   TOP x +         ・     </li> </ul>                   |                              | - 0 ×        |
|-------------------------------------------------------------------------------------|------------------------------|--------------|
| $\leftarrow$ $\rightarrow$ C $\emptyset$   $b$ https://www.yurikago.net $f_{0}$ $v$ | 0 G 6 G (TH                  | Lていません 😰 …   |
| 豊富な業務サービスで、事務所を強力にサポート致します。                                                         | 新しいタブ                        | Ctrl+T       |
|                                                                                     | 新しいウィンドウ                     | Ctrl+N       |
| 会計事務所専用インターネット活用サービス                                                                | ほ 新しい InPrivate ウィンドウ        | Ctrl+Shift+N |
| ジリングでは完全的     ジョン yurikago@essam.co.jp     ショの~17.00/土、日、祝日、年末年始初秋                  | X-4 —                        | 100% + 🖉     |
|                                                                                     | <€ お気に入り                     | Ctrl+Shift+O |
| HOME         サービス一覧         料金         ご利用申込み         資                             | 庙 コレクション                     | Ctrl+Shift+Y |
|                                                                                     | 5 履歴                         | Ctrl+H       |
|                                                                                     | 业 ダウンロード                     | Ctrl+J       |
| 面倒な不整形地の土地評価を強力サポート                                                                 | 18 アプリ                       | >            |
|                                                                                     | <> 拡張機能                      |              |
| 想定整形地作成支援ソフト                                                                        | ∞ パフォーマンス                    |              |
|                                                                                     | Q 75-12271                   |              |
|                                                                                     | ◎ 印刷                         | Ctrl+P       |
|                                                                                     | 🚱 Web キャプチャ                  | Ctrl+Shift+S |
| (かげちめいじん)                                                                           | 吃 共有                         |              |
|                                                                                     | 🖏 ベージ内の検索                    | Ctrl+F       |
|                                                                                     | A <sup>®</sup> 音声で読み上げる      | Ctrl+Shift+U |
|                                                                                     | 🗊 Internet Explorer モードを終了する |              |
| ● ● ● ● ● ● ● ● ● ● ● ● ● ● ● ● ● ● ●                                               | その他のツール                      | >            |
| 「紫地名人(かちめいしん)」「事務所ホームページ」「お役立ち動画集」「頑問先獲得メール」                                        | (2) 設定                       |              |
|                                                                                     | ⑦ ヘルプとフィードバック                | >            |
|                                                                                     | Microsoft Edge を閉じる          |              |
|                                                                                     | 白 組織が管理                      |              |

2. 左メニューから「既定のブラウザー」を選択します。

「Internet ExplorerにMicrosoft Edgeでサイトを開かせる」※の設定で"常に(推奨)"を選択します。 ※こちらの項目が表示されていない場合は設定不要です。

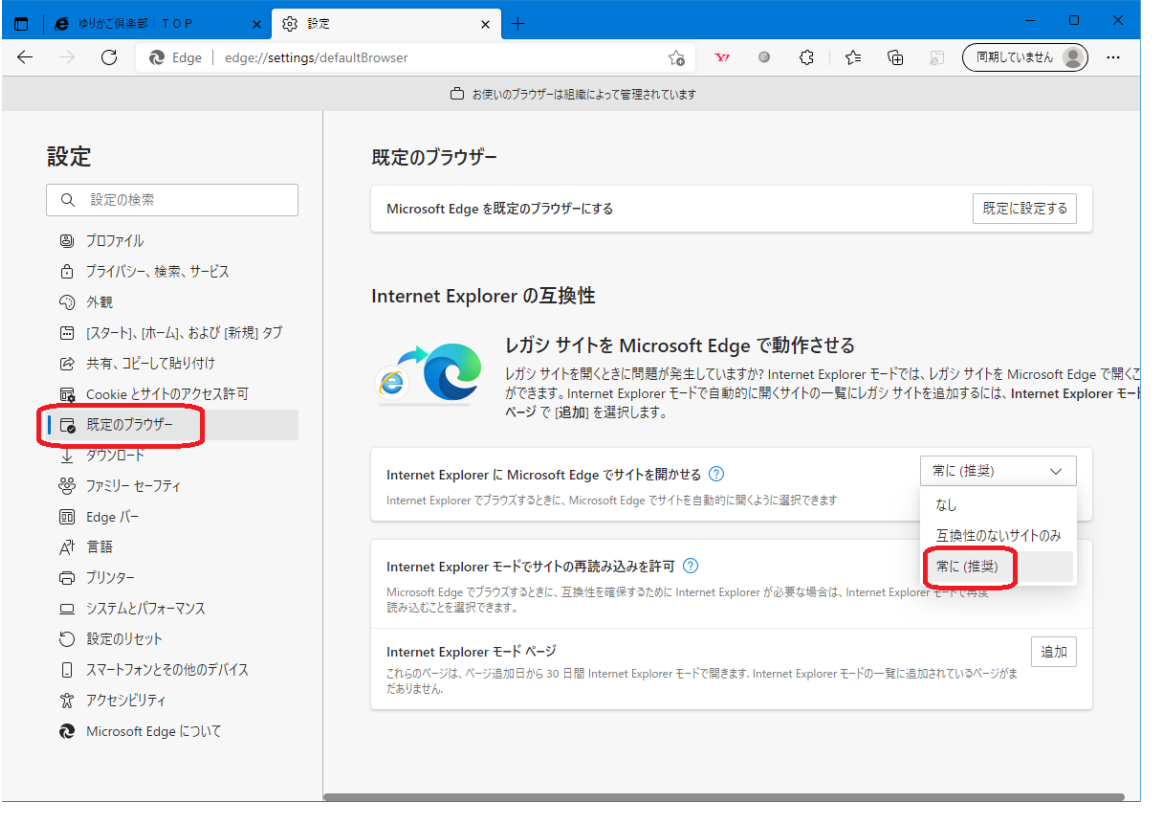

以上で設定は完了です。

Microsoft Edge(IEモード)でサイトを開くと以下のマークが表示された状態となります。 このマークを確認してご利用ください。

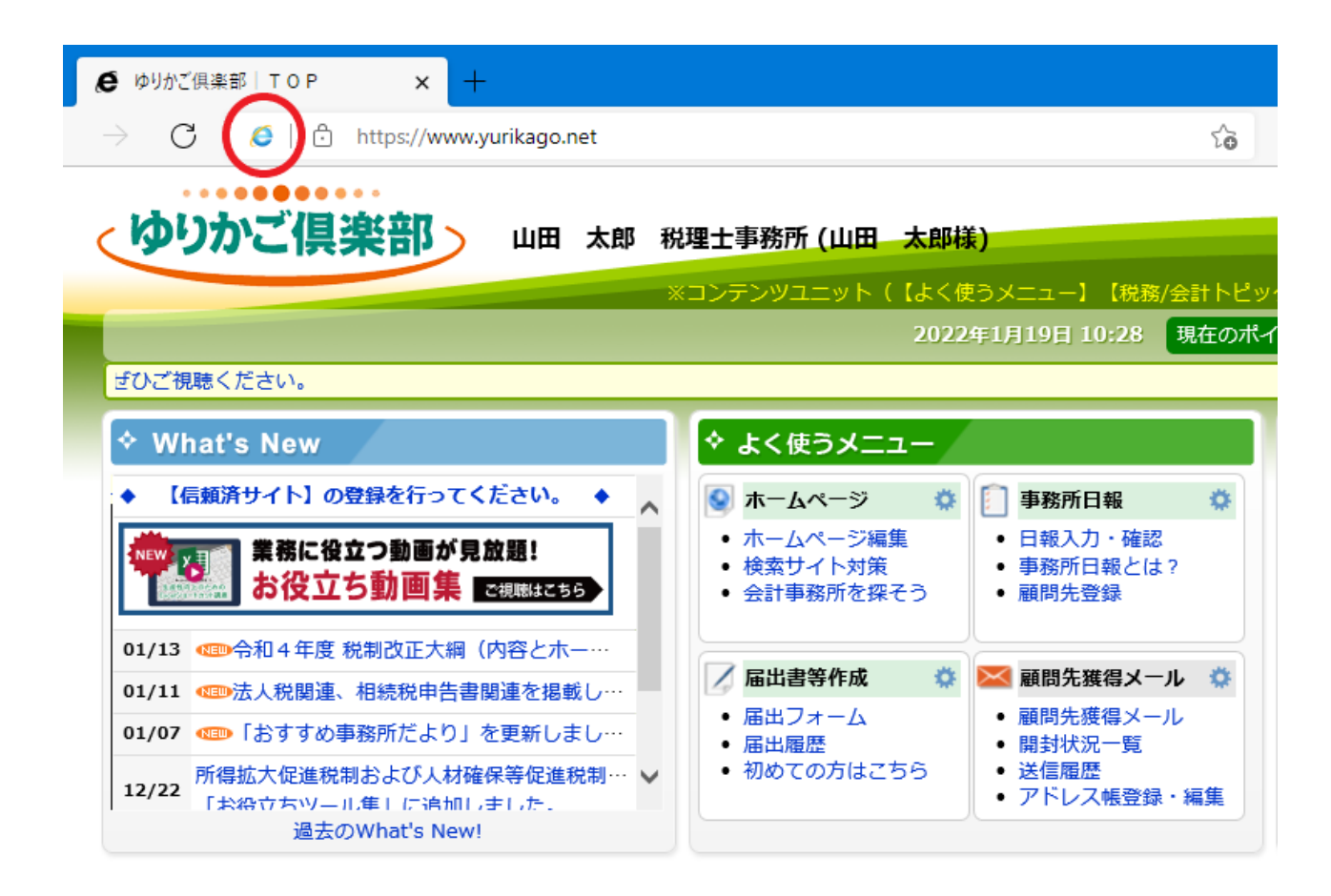